### **OLLI/CSUF**

# How to Audit a CSUF College Class

### How to Audit a CSUF College Class

| Step-by-step instructions | how | to | sign |
|---------------------------|-----|----|------|
| up to audit classes       |     |    |      |

- Uses Screen Shots of the actual web pages, annotated on what To Do
- After going through the slides, we'll go through a "live" example

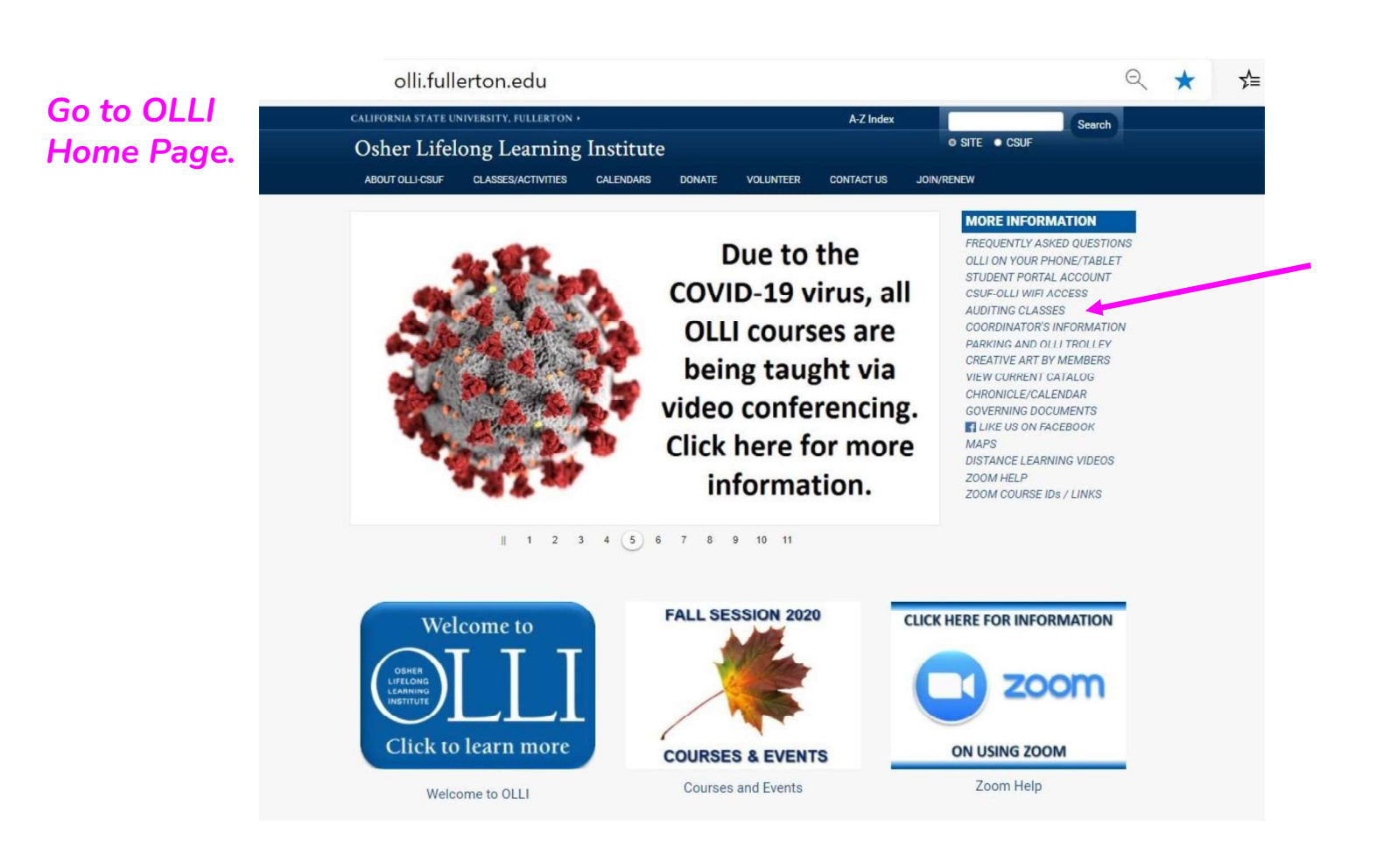

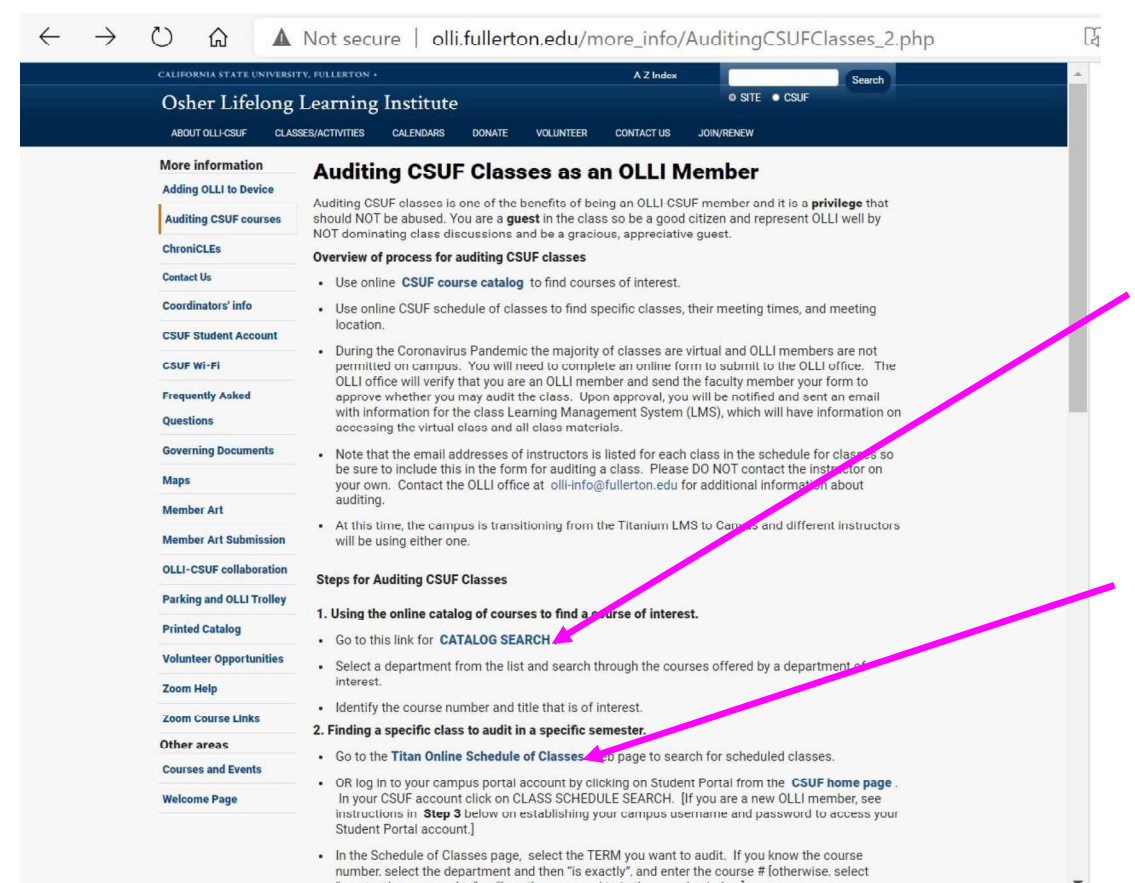

The CATALOG provides a description of <u>all</u> classes offered at CSUF.

#### The SCHEDULE OF CLASSES provides a list of all classes offered <u>this semester</u>, along with dates and times.

Select ENTIRE **CATALOG** to see specific programs or departments.

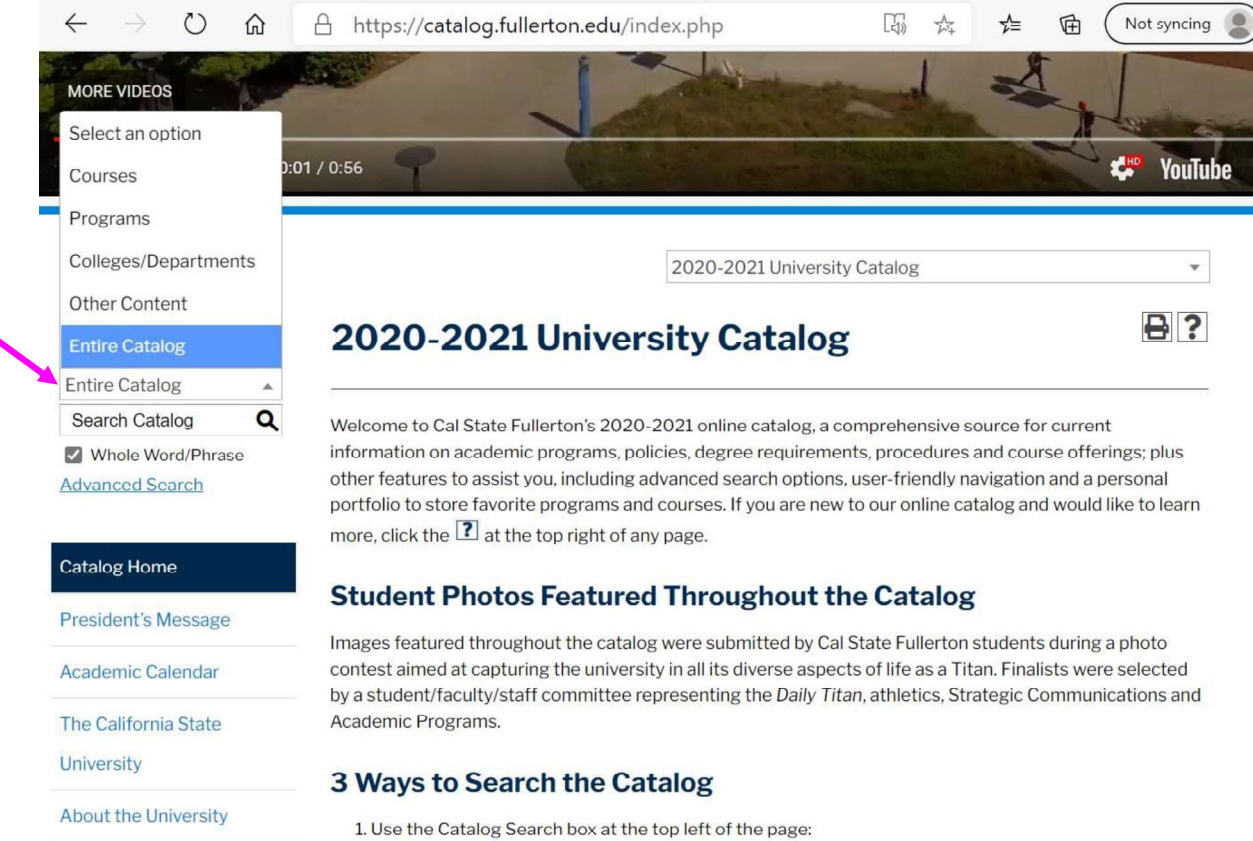

Administration

Enter a keyword in the box and click  ${f Q}$ 

#### 0 https://catalog.fullerton.edu A

2020-2021 University Catalog

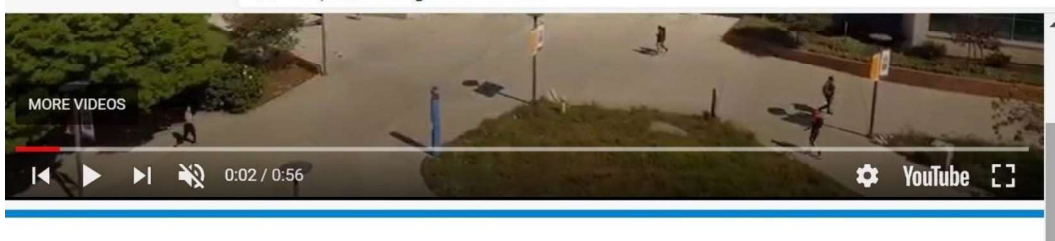

#### Enter key words to search for a class in the CATALOG.

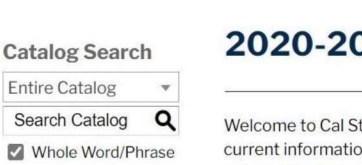

#### 2020-2021 University Catalog

₽?

Ŧ

Advanced Search

Welcome to Cal State Fullerton's 2020-2021 online catalog, a comprehensive source for current information on academic programs, policies, degree requirements, procedures and course offerings; plus other features to assist you, including advanced search options, userfriendly navigation and a personal portfolio to store favorite programs and courses. If you are new to our online catalog and would like to learn more, click the 🕐 at the top right of any page.

#### Student Photos Featured Throughout the Catalog

Images featured throughout the catalog were submitted by Cal State Fullerton students during a photo contest aimed at capturing the university in all its diverse aspects of life as a Titan, Finalists were selected by a student/faculty/staff committee representing the Daily Titan, athletics, Strategic Communications and Academic Programs.

#### 3 Ways to Search the Catalog

1. Use the Catalog Search box at the top left of the page:

Administration

University

Catalog Home President's Message

Academic Calendar

The California State

About the University

|                  | Catalax Saarah                      | Catalog Search                           |                             | ?                                     |
|------------------|-------------------------------------|------------------------------------------|-----------------------------|---------------------------------------|
|                  | Entire Catalog                      | entires ecuron                           |                             |                                       |
| Examplo:         | Search Catalog Q                    | Search Options                           |                             |                                       |
| Search on the    | Whole Word/Phrase                   | Choose search locations to narrow or exp | band your search.           |                                       |
| ev word "Tap". 💡 |                                     | Enter a keyword or phrase                | Search Locations            |                                       |
| -,               | Catalog Home                        | Tap Find whole word or phrase only.      | Courses [Show prefix list.] |                                       |
|                  | President's Message                 | Search                                   | Colleges/Departments        |                                       |
|                  | Academic Calendar                   |                                          |                             |                                       |
|                  | The California State University     | Search Results                           |                             | Sorting: <u>Alphabetical</u>   Ranked |
|                  | About the University                | Courses - Prefix/Code Matches            |                             |                                       |
|                  | Administration                      | No matches.                              |                             |                                       |
|                  | College of the Arts                 | Courses - Keyword/Phrase Matches         |                             |                                       |
|                  | College of Business and Economics   | Results for whole word "Tap".            |                             |                                       |
|                  | College of Communications           | DANC 142 - Tap Dance I (1-2)             |                             |                                       |
|                  | College of Education                | DANC 242 - Tap Dance II (2)              |                             |                                       |
|                  | College of Engineering and Computer | Programs - Keyword/Phrase Matches        |                             |                                       |
|                  | Science                             | Results for whole word "Tap".            |                             |                                       |
|                  | College of Health and Human         | Dance.B.A.                               |                             |                                       |
|                  | Development                         | Theatre Musical Theatre Concentration.   | BEA.                        |                                       |
|                  | Development                         | Theatre.B.A.                             |                             |                                       |
|                  | College of Humanities and Social    | Art. Teaching Concentration, B.A.        |                             |                                       |

| CALIFORNIA STATE UNIVERSI                 | TY, FULLERTON • A-Z Index Search                                                                                                    | A                   |
|-------------------------------------------|----------------------------------------------------------------------------------------------------|---------------------|
| Osher Lifelong                            | Learning Institute • CSUF                                                                                                    |                     |
| ABOUT OLLI-CSUF CLA:                      | SES/ACTIVITIES CALENDARS DONATE VOLUNTEER CONTACT US JOIN/RENEW                                                                                                    | Return to the OLL   |
| More information<br>Adding OLLI to Device | Auditing CSUF Classes as an OLLI Member                                                                                                    | website for         |
| Auditing CSUF courses                     | Auditing CSUF classes is one of the benefits of being an OLLI-CSUF member and it is a <b>privilege</b> that<br>should NOT be abused. You are a <b>guest</b> in the class so be a good citizen and represent OLLI well by<br>NOT dominating class discussions and be a gracious, appreciative guest. | Auditing Classes.   |
| ChroniCLEs                                | Overview of process for auditing CSUF classes                                                                                                    |                     |
| Contact Us                                | Use online CSUF course catalog to find courses of interest.                                                                                                    |                     |
| Coordinators' info                        | Use online CSUF schedule of classes to find specific classes, their meeting times, and meeting                                                                                                    |                     |
| CSUF Student Account                      | location.                                                                                                    |                     |
| CSUF Wi-Fi                                | <ul> <li>During the Coronavirus Pandemic the majority of classes are virtual and OLLI members are not permitted on campus. You will need to complete an online form to submit to the OLLI office. The</li> </ul>                                                                                    |                     |
| Frequently Asked                          | OLLI office will verify that you are an OLLI member and send the faculty member your form to<br>approve whether you may audit the class. Upon approval, you will be notified and sent an email                                                                                                    |                     |
| Questions                                 | with information for the class Learning Management System (LMS), which will have information on<br>accessing the virtual class and all class materials.                                                                                                    |                     |
| Governing Documents                       | Note that the email addresses of instructors is listed for each class in the schedule for classes so                                                                                                    |                     |
| Maps                                      | be sure to include this in the form for auditing a class. Please DO NOT contact the instructor on<br>your own. Contact the OLLI office at olli-info@fullerton.edu for additional information about                                                                                                  | The SCHEDULE OF     |
| Member Art                                | auditing.                                                                                                    | CLASSES provides    |
| Member Art Submission                     | <ul> <li>At this time, the campus is transitioning from the Titanium LMS to Canvas and different instructors will be using either one.</li> </ul>                                                                                                    | CLASSES provides    |
| OLLI-CSUF collaboration                   |                                                                                                    | list of all classes |
| Parking and OLLI Trolley                  | Steps for Auditing CSOP Classes                                                                                                    | offered this semest |
| Printed Catalog                           | 1. Using the online catalog of courses to find a course of interest.                                                                                                    | along with dates an |
| Volunteer Opportunities                   | Go to this link for CATALOG SEARCH .                                                                                                    | times               |
| Zoom Help                                 | <ul> <li>Select a department from the list and search through the courses offered by a department of<br/>interest.</li> </ul>                                                                                                    | times.              |
| Zeem Course Links                         | <ul> <li>Identify the course number and title that is of interest.</li> </ul>                                                                                                    |                     |
| Other props                               | 2. Finding a specific class to audit in a specific semester                                                                                                    |                     |
| Courses and Events                        | Go to the Titan Online Schedule of Classes and page to search for scheduled classes.                                                                                                    |                     |
| Websers Base                              | <ul> <li>OR log in to your campus portal account by clicking on Student Portal from the CSUF home page.</li> <li>In your CSUE account click on CLASS SCHEDULE SEARCH. If you are a new OLL member see</li> </ul>                                                                                    |                     |

In the Schedule of Classes page, select the TERM you want to audit. If you know the course number, select the department and then "is exactly", and enter the course # [otherwise, select

а <u>ter</u>, Id

| 🔥 usps tro 🗙   🎮 Auditin 🗙   🗖 Auditin 🗙   🧰 OLLI Ho 🗙   🚭                                                                                                    | 2 AOL M ×   🖬 New ta ×   🖬 New ta ×   🚉 CSUF P × 🗋   | View S∈ x   + □ ×                            |
|----------------------------------------------------------------------------------------------------|------------------------------------------------------|----------------------------------------------|
| $\leftrightarrow$ $\rightarrow$ $\circlearrowright$ $\textcircled{a}$ https://mycsuf.fullerton.edu/ps                                                                                                    | p/pfulprd/EMPLOYEE/CFULPRD/c/SA_LEARNER_SERVICES.CL4 | ASS_S < < ☆                                  |
| CALIFORNIA STATE UNIVERSITY, FULLERTON                                                                                                    |                                                      | Home                                         |
| TitanOnline<br>Loh-chen,Elizabeth                                                                                                    |                                                      | SEARCH: O CSUF WEB CSUF PEOPLE<br>keyword(s) |
| Elizabeth Loh-chen                                                                                                    | ~`®                                                  | A                                            |
| Search         Plan         Enroll         My Academics         My Textbooks           Search for Classes         Is Browse Course Catalog         Search for Classes           Enter Search Criteria         Image: Search Criteria         Image: Search Criteria           |                                                      |                                              |
| Search for Classes                                                                                                    |                                                      |                                              |
| Institution CSU Fullerton  Term Spring 2021  FALL - You will need to select a Course Ce Postbaccalaureate in your search criteria. WINTER SESSION 2021 (Dec 19, 2020 -, Fall 2020 Select Course Career of EXTENDED EDU End questions please call the Registration Spring 2021 | Select "Term"<br>from drop-down menu                 |                                              |
| arsc@fullerton.edu.<br>For Extension and International Programs<br>http://extension.fullerton.edu.<br>Class Search<br>Winter 2021                                                                                                    |                                                      |                                              |
| Course Number is exactly                                                                                                    |                                                      |                                              |
| Course Career                                                                                                    |                                                      |                                              |
| Type here to search O                                                                                                    | 目 💽 🐂 🖕 🔹                                            | へ 🔿 🗯 🥢 🖓 🗔 ENG 10:48 AM<br>11/28/2020 🖣     |

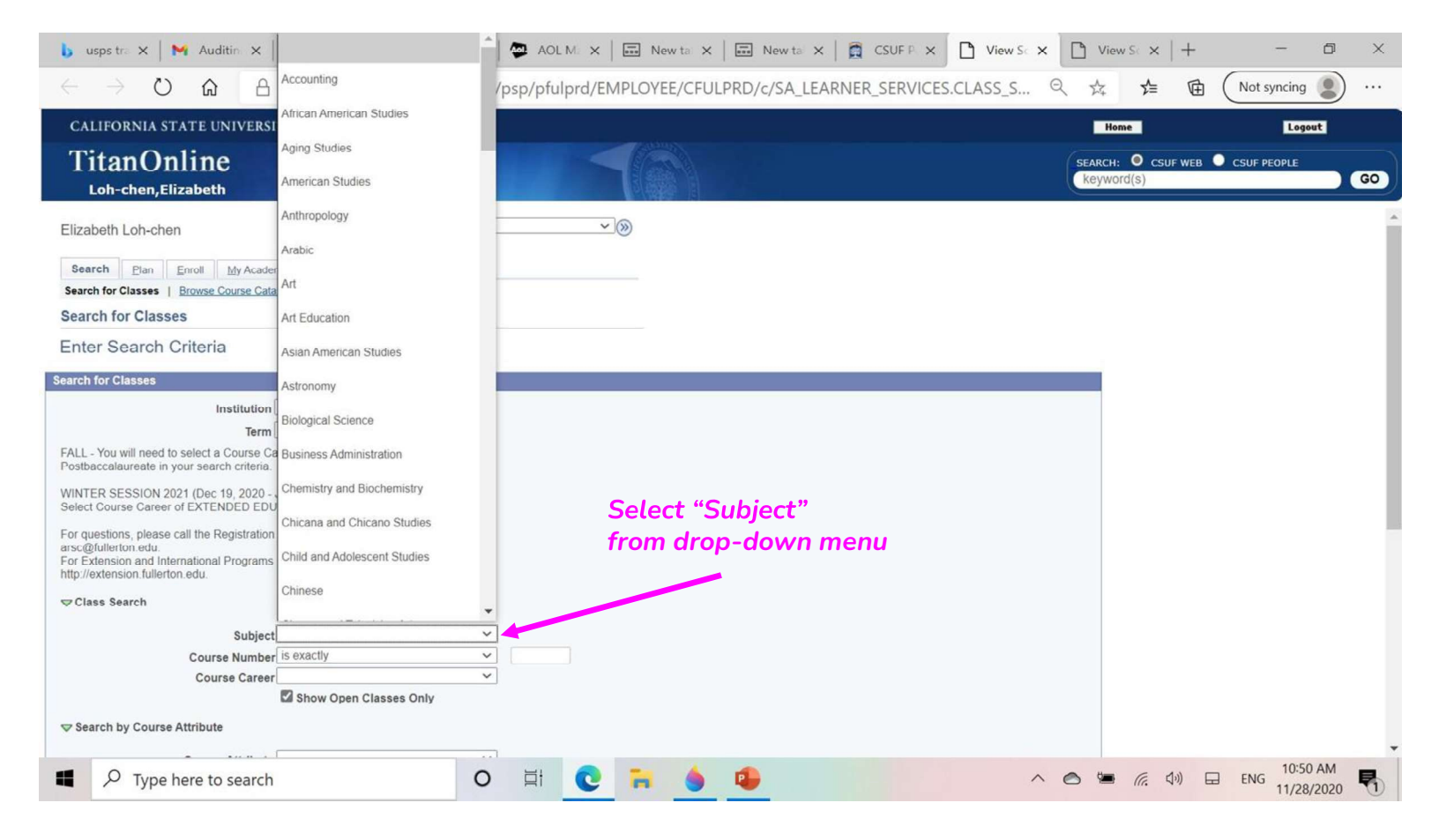

| 🕨 usps 🛛 🗙 📔 🙀 Audit 🗙 📔 Audit 🗙 📔 OLLI 🗙 🗍                                                                                                    | 🔯 AOL   🗙   🖬 Ne             | ew X 🖬 New X 🛱 CSUF X 🎦 View X                       | 🗅 View 🗙   🗋 View 🗙   +       | - 0 ×                   |
|----------------------------------------------------------------------------------------------------|------------------------------|------------------------------------------------------|-------------------------------|-------------------------|
| $\leftrightarrow$ $\rightarrow$ $\circlearrowright$ $\textcircled{a}$ $\textcircled{https://mycsuf.fullerton.}$                                                                                                    | edu/psp/pfulprd/EN           | MPLOYEE/CFULPRD/c/SA_LEARNER_SERVICES.CLA            | SS_SEARC ☆ 烽 🖻                | Not syncing 🔵 …         |
| CALIFORNIA STATE UNIVERSITY, FULLERTON                                                                                                    |                              |                                                      | Home                          | Logout                  |
| TitanOnline<br>Loh-chen,Elizabeth                                                                                                    |                              |                                                      | SEARCH: O CSUF WEB Keyword(s) | CSUF PEOPLE             |
| Enter Search Criteria                                                                                                    |                              |                                                      |                               | *                       |
| Search for Classes                                                                                                    |                              |                                                      |                               | L                       |
| Institution         CSU Fullerton           Term         Spring 2021           FALL - You will need to select a Course Career of Undergraduate or Postbaccalaureate in your search criteria.         WINTER SESSION 2021 (Dec 19, 2020 - Jan 22, 2021)           Select Course Career of EXTENDED EDUCATION in your search criteria         For questions, please call the Registration Helpline at (657) 278-7601 or arsc@fullerton.edu.           For Extension and International Programs offerings throughout the year http://extension fullerton.edu.         Class Search | v<br>v<br>r email<br>, go to | If you know the EXA<br>number, enter it here         | CT course                     |                         |
| Subject Dance<br>Course Number is exactly<br>Course Career<br>Show Open Classes Or<br>Search by Course Attribute<br>Course Attribute<br>Course Attribute Value                                                                                                    | v<br>v<br>v                  | Click on the "Show Open Class<br>so it is UNCHECKED. | sses Only" box                |                         |
| Type here to search                                                                                                    | 0 Ħ C                        | -                                                    | へ 🔿 🐂 🧖 🕼 🖬                   | ENG 11:18 AM 11/28/2020 |

| 🔥 usps tra 🗙 🛛 M Auditin 🗙 🗍                                                | 📮 Auditin 🗙 🛛 🗖 OLLI He 🗙      | AOL N      | × Nev      | wta 🗙   📰 New  | ta 🗙 🛛 👩 CS         | UFP × 🗋          | View Sc 🗙 | View 9  | $x \times   +$ | -           | ð       | ×    |
|-----------------------------------------------------------------------------|--------------------------------|------------|------------|----------------|---------------------|------------------|-----------|---------|----------------|-------------|---------|------|
| $\leftarrow$ $\rightarrow$ $\circlearrowright$ $\land$ $\land$              | https://mvcsuf.fullerton.edu   | /psp/pfulp | rd/EMPLOYE | E/CFULPRD/c/SA | A_LEARNER_S         | ERVICES.CLA      | ss_s Q    | × 🛱     | ∱ @            | Not syncing | , 🌒     |      |
| CALIFORNIA STATE UNIVERSI                                                   |                                |            |            |                |                     |                  |           | Home    |                | Log         | out     |      |
| TitanOnline                                                                 | Fullerton Campus               |            |            |                |                     |                  |           | SEARCH: | CSUF WEB       | CSUF PEOPLE |         |      |
| Loh-chen,Elizabeth                                                          | Garden Grove Center            |            | E          |                |                     |                  |           | keyword | (S)            |             |         | GO   |
| Postbaccalaureate in your search criteria.                                  | High School                    |            |            |                |                     |                  |           |         |                |             |         |      |
| WINTER SESSION 2021 (Dec 19, 2020 -<br>Select Course Career of EXTENDED EDU | Industry                       |            |            |                |                     |                  |           |         |                |             |         |      |
| For questions, please call the Registration                                 | International Exmp Cons Fee    |            |            |                |                     |                  |           |         |                |             |         |      |
| For Extension and International Programs<br>http://extension.fullerton.edu. | Irvine Campus                  |            |            |                |                     |                  |           |         |                |             |         |      |
| ⇔ Class Search                                                              | London                         |            |            |                |                     |                  |           |         |                |             |         |      |
| Subject                                                                     | Medical Facility               | 1          |            |                |                     |                  |           |         |                |             |         |      |
| Course Number                                                               | 1                              |            |            |                |                     |                  |           |         |                |             |         | - 11 |
| Course Career                                                               | Other Off-Campus Exmp Cons Fee | 1          |            |                |                     |                  |           |         |                |             |         | - 11 |
|                                                                             | Santa Ana Contor               |            |            |                |                     |                  |           |         |                |             |         |      |
| Search by Course Attribute                                                  | Santa Ana Genter               |            |            |                |                     |                  |           |         |                |             |         | - 8  |
|                                                                             | School District Exmp Cons Fee  |            |            |                |                     |                  |           |         |                |             |         | - 11 |
| Course Attribute                                                            |                                | 1          |            |                |                     | _                |           |         |                |             |         | - 8  |
| Course Attribute V                                                          | / Study Abroad                 | ~          |            | Select "I      | -ullertor           | ι Campι          | JS"       |         |                |             |         | - 8  |
|                                                                             | Web-based Class                |            |            | from dro       | p-down              | menu.            |           |         |                |             |         |      |
| Location                                                                    | ~                              |            |            | N/             |                     |                  |           |         |                |             |         | - 11 |
| Search by Course Keyword in Course<br>Long Description or Course Topic      | e Title,                       |            |            | You ca<br>KEYW | n type II<br>ORDS h | i option<br>ere. | al        |         |                |             |         |      |
| Course Keyword                                                              |                                | 2          |            |                |                     |                  |           |         |                |             |         |      |
| Additional Search Criteria                                                  |                                |            |            |                |                     |                  |           |         |                |             |         |      |
|                                                                             |                                | Clear      | Search     |                |                     |                  |           |         |                |             |         |      |
|                                                                             |                                |            | -          |                |                     |                  |           |         |                | 10:0        | 1 4 4 4 |      |
| Type here to search                                                         | 0                              | Ξi         | C 🔒        | <u> </u>       |                     |                  | ^         | la 🖷    | (信. (小))       | ENG 11/2    | 8/2020  |      |

| 🔥 usps tra X   🎮 Auditin X   🗖 Auditin X   🧧 OLLI Ha X   🐡 AOL Ma X   🖬 New ta X   🖬 New ta X                                                                                                    | CSUF P × □ View Sc × □ View Sc × +               | - 0 ×         |
|----------------------------------------------------------------------------------------------------|--------------------------------------------------|---------------|
| $\leftrightarrow$ $\rightarrow$ $\circlearrowright$ $\Leftrightarrow$ https://mycsuf.fullerton.edu/psp/pfulprd/EMPLOYEE/CFULPRD/c/SA_LEARNE                                                                          | er_services.class_searc 🏂 🖆 🕅 🔊                  | t syncing 🜒 … |
| CALIFORNIA STATE UNIVERSITY, FULLERTON                                                                                                    | Home                                             | Logout        |
| TitanOnline<br>Loh-chen, Elizabeth                                                                                                    | SEARCH: O CSUF WEB CSUF PE<br>keyword(s)         | COPLE GO      |
| For Extension and International Programs offerings throughout the year, go to<br>http://extension.fullerton.edu.  Class Search  Subject Dance  Course Number is exactly  Course Career  Course Career  Course Career | Verify that all<br>these boxes are<br>filled in. |               |
| Show Open Classes Only UNCHECKED Course Attribute Course Attribute Value                                                                                                    |                                                  | 1             |
| Search by Location                                                                                                    |                                                  |               |
| Location Fullerton Campus                                                                                                    |                                                  |               |
| Clear Search                                                                                                    | Select "Search"                                  | -             |
| Type here to search O 🛱 💽 🐂 🧕 😰                                                                                                    | へ 🙆 🗺 🧖 句》 🖬 EN                                  | G 11/28/2020  |

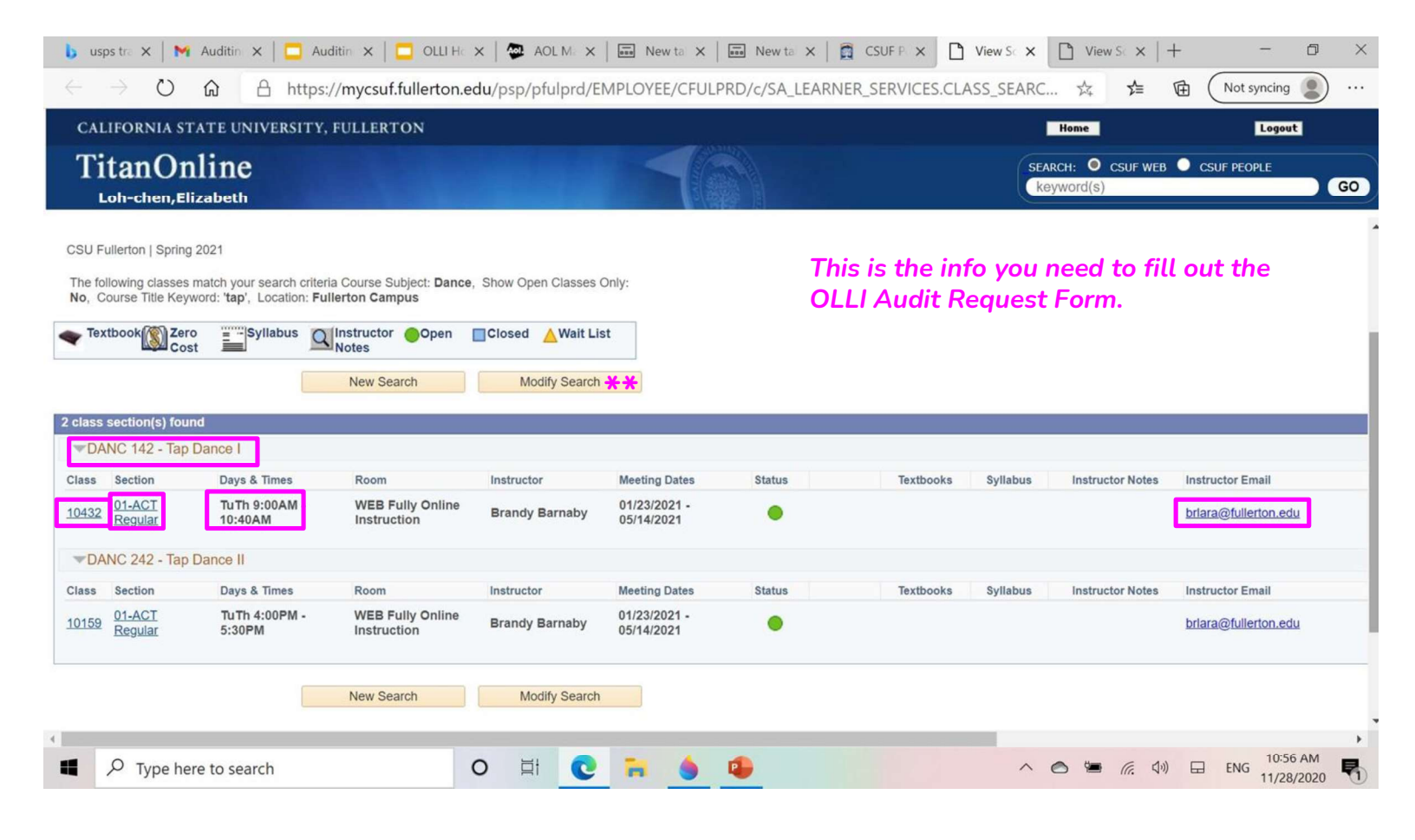

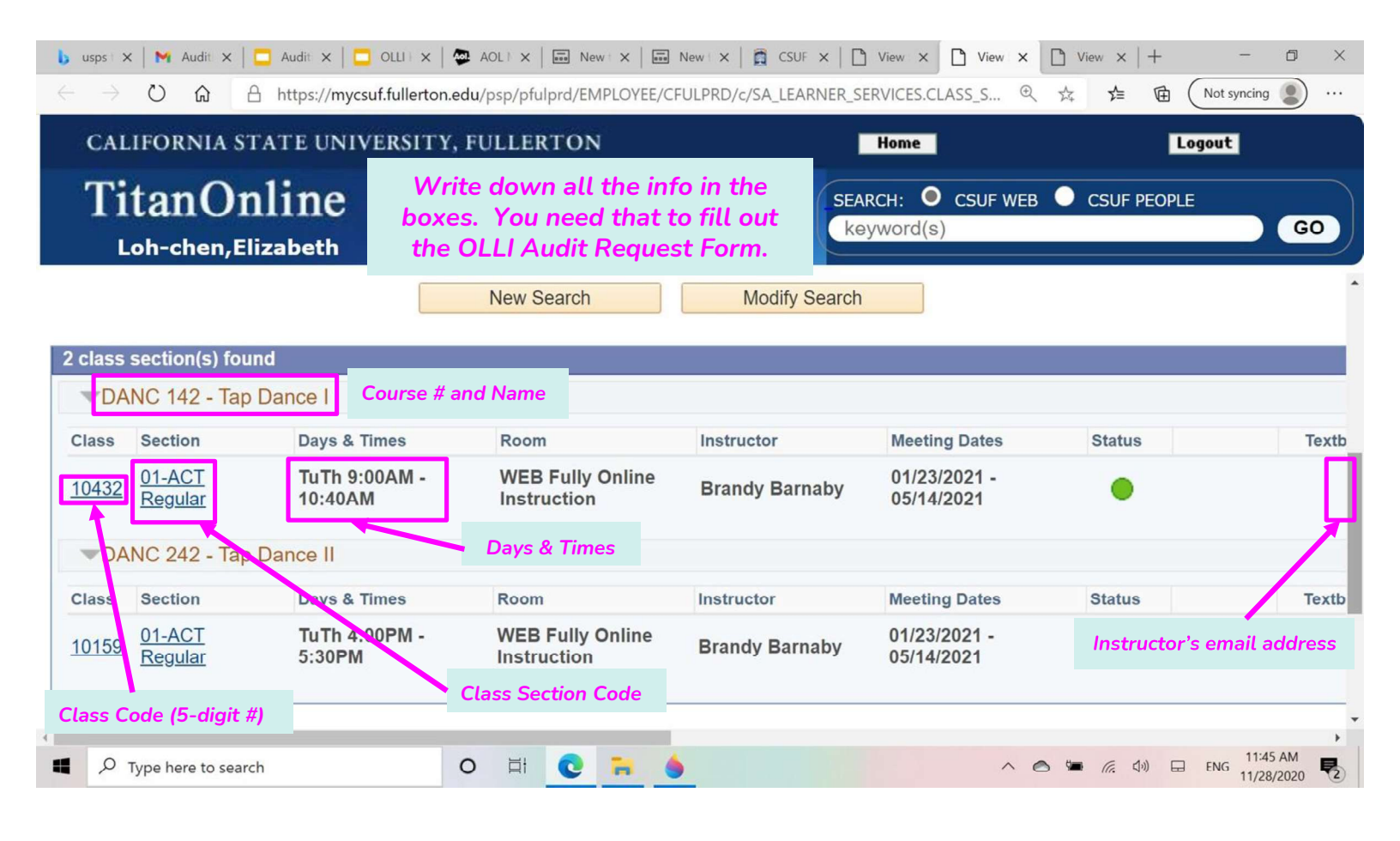

| CALIFORNIA STATE UNIVERS                                                                                                    | A-Zindex Search A-Zindex Return to the OLLI                                                                                                    |
|----------------------------------------------------------------------------------------------------|----------------------------------------------------------------------------------------------------|
| Osher Lifelong                                                                                                    | Learning Institute website for Auditing                                                                                                    |
| ABOUT OLLI-CSUF CLA                                                                                                    | SESJACTIVITES CALENDARS DONATE VOLUNTEER CONTACTUS JOIN/RENEW                                                                                                    |
| More information<br>Adding OLLI to Device<br>Auditing CSUF courses<br>ChroniCLEs<br>Contact Us<br>Coordinators' info<br>CSUF Student Account<br>c3UF wi-Fi<br>Frequently Asked<br>Questions<br>Governing Documents<br>Maps<br>Member Art<br>Member Art<br>Member Art Submission<br>OLLI-CSUF collaboration<br>Parking and OLLI Trolley<br>Printed Callog<br>Volumeer Opportunities<br>Zoom Help<br>Zoom Ceurse Links<br>Other areas<br>Courses and Events<br>Welcome Page | Auditing CSUF Classes as an OLLI Member       Classes.         Auding CSUF classes is one of the benefits of being an OLLI-CSUF member and it is a privilege that where class is to be a good cliften and represent OLLI well by OLLI office members and the classes is the a good cliften and represent OLLI well by OLI office and the classes is the a good cliften and represent OLLI well by OLI office and the classes the a good cliften and represent OLLI well by OLI office and the classes the a good cliften and represent OLLI well by OLI office and the classes the classes, their meeting benefits and meeting Inter-Ample of and the OLI office and the OLI office and submit the organized of the classes their meeting benefits of the classes their meeting benefits of the classes the classes the office of classes to find specific classes, their meeting benefits of the organized of the classes to find specific classes, their meeting benefits of the classes to find specific classes, their meeting benefits of the classes the classes their meeting benefits of the classes to find specific classes, their meeting benefits of the classes their meeting benefits of the classes their meeting benefits of the classes their meeting benefits of the classes their meeting benefits of the classes the classes. The one of the classes the classes the classes the classes the classes the classes the classes the classes the classes the classes the classes the classes the classes the classes the classes the class of the classes the classes the classes the classes the classes the classes the classes the classes the class of the classes the classes the class of the classes the classes the class of the classes the class of the classes the class of the classes the class of the classes the class of the classes the class of the classes the class of the classes the class of the classes the class of the classes the class of the classes and classes the classes the classes the classes the classe |
|                                                                                                    | <ul> <li>Instructors post handouts, communicate with students via Titanium or Canvas, students turn in assignments or have online discussions in Titanium/Canvas. A link to access the virtual class will</li> </ul>                                                                                                    |

| "A Continuing Learning Experience"                                                                                                    | This is the                                                                                             |
|----------------------------------------------------------------------------------------------------|----------------------------------------------------------------------------------------------------|
|                                                                                                    | i nis is the                                                                                            |
| MEMORANDUM<br>Date: Spring 2021                                                                                                    | <b>OLLI Audit Request Form</b> .                                                                        |
| From: Christina Kim. Extension & International Programs                                                                                                    |                                                                                                    |
| Subject: OLLESUF Member University class Audit Request This will introduce The swill introduce The swill i | Fill in all the boxes with the<br>information you wrote down<br>from the Class Schedule<br>Search page. |
| for your kind attention.  Japprove this OLLI member to audit the course. J do not approve this OLLI member to audit the course.                                                                                                    |                                                                                                    |
| Faculty Signature:Date:                                                                                                    | At the bottom, click on                                                                                 |
| Member Name                                                                                                    | "Submit". The form is sent to                                                                           |
| Are you a Current OLLI Member? Ves No                                                                                                    | the OLLI office to verify that                                                                          |
| CWID: Member telephone #:                                                                                                    | very and an OIII mamban than                                                                            |
| E-mail Address                                                                                                    | you are an OLLI member, men                                                                             |
| Course#andName                                                                                                    | it is sent directly to the                                                                              |
| Class Code (5-digit#)Class Section Code                                                                                                    | hand we have the first sector of an                                                                     |
| Days & Times                                                                                                    | Instructor. If the instructor                                                                           |
| Ruby Gerontology Center, Room 7 • P.O. Box 6970 • Fullenton, California 92834-6870 • (657) 278-2446 • FAX (657) 278-3793<br>CL/Japrogramotifie (SUFairman Aunitary Services Corporation administratively                                                                                                    | approves the request, you will                                                                          |
| Extension and International Programs, California State University, Fullerton                                                                                                    | be notified by an email to your                                                                         |
|                                                                                                    | CSUF email account.                                                                                     |
| etracture Click here to sign                                                                                                    |                                                                                                    |
| Email: *Enteryour email address                                                                                                    |                                                                                                    |

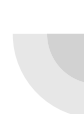

## What Happens Next if Your Request to Audit a Class is Accepted?

- Access to your class will be through Canvas or Titanium in your Student Portal
- CSUF is transitioning from using Titanium to Canvas
  - These are Learning Management Systems (LMS) where the instructor will communicate with students
  - For help in using Canvas or Titanium contact the Student IT Help Desk (657) 278-8888 or email at <u>StudentITHelpDesk@fullerton.edu</u>

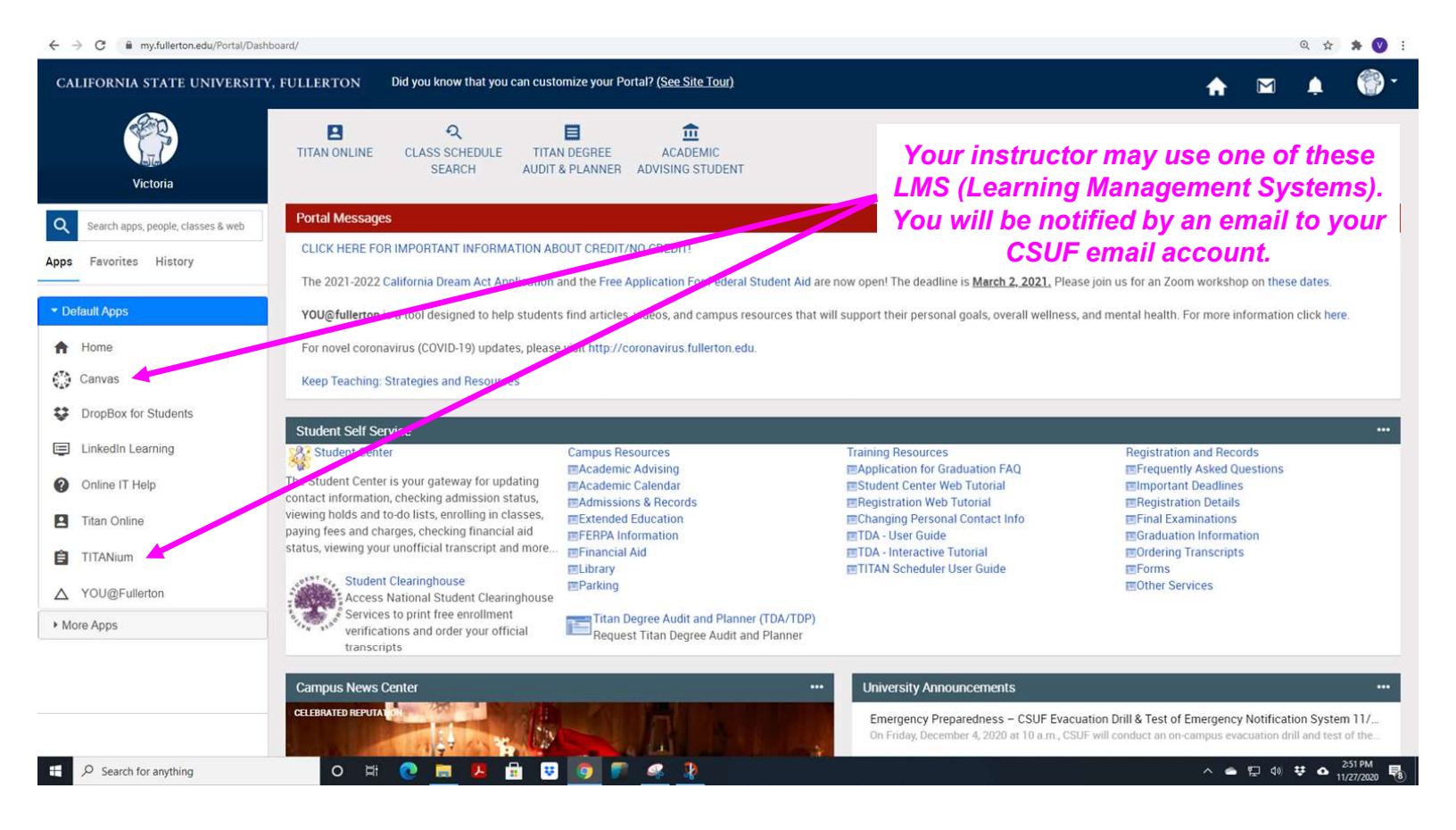

# Enjoy your CSUF class!

Be a respectful guest

Represent OLLI well